#### How to apply an E-Permit to Queens College

## PLEASE NOTE: DISREGARD ANYTHING THAT REFERS TO SPRING 2016. MAKE SURE YOU APPLY FOR THE SUMMER TERM

# 1. Go to <u>https://home.cunyfirst.cuny.edu</u> . Log into your account

| Welcome >>> CUNYfirst Login                                |                                                    |                                            |
|------------------------------------------------------------|----------------------------------------------------|--------------------------------------------|
| CUNYfirst                                                  |                                                    |                                            |
| About CUNYfirst                                            | CUNYfirst LOG-IN                                   |                                            |
| How to Use CUNYfirst                                       |                                                    |                                            |
| Campus Helpdesks                                           |                                                    |                                            |
| CUNY Alert                                                 | Username:                                          |                                            |
| ANNOUNCEMENTS                                              | Password: Log-In                                   | Fully Integrated Resources & Services Tool |
| November 2015 CUNYfirst<br>Unavailability                  | Forgot your password?   Change Password   New User |                                            |
| Monthly Maintenance<br>7pm on Sat November 14 - 7pm on Sun | SIGNING ON TO CUNYfirst                            | OPPORTUNITIES TO SERVE                     |

2. On the box to the top right, click on student center

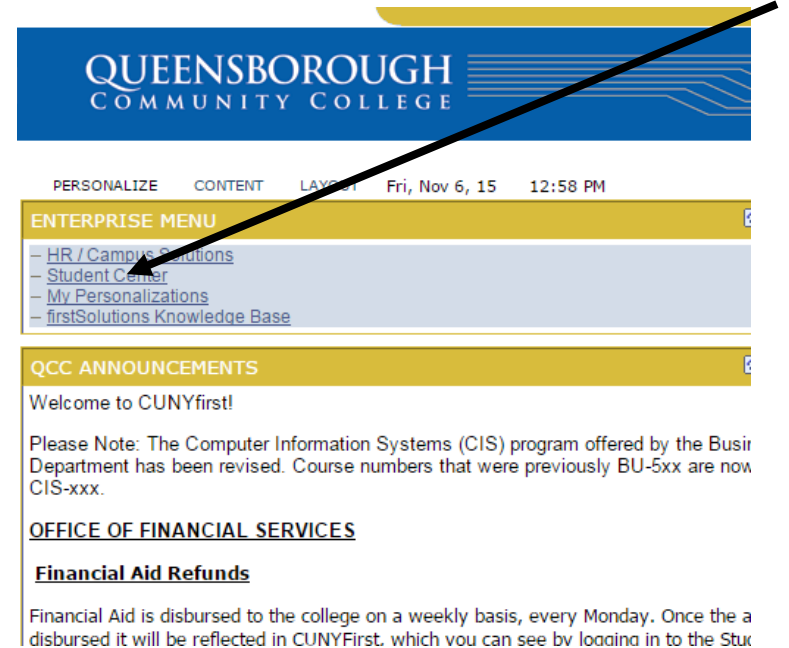

3. On the drop down menu on the right side, next to your schedule, go down to <u>e-Permit</u>.

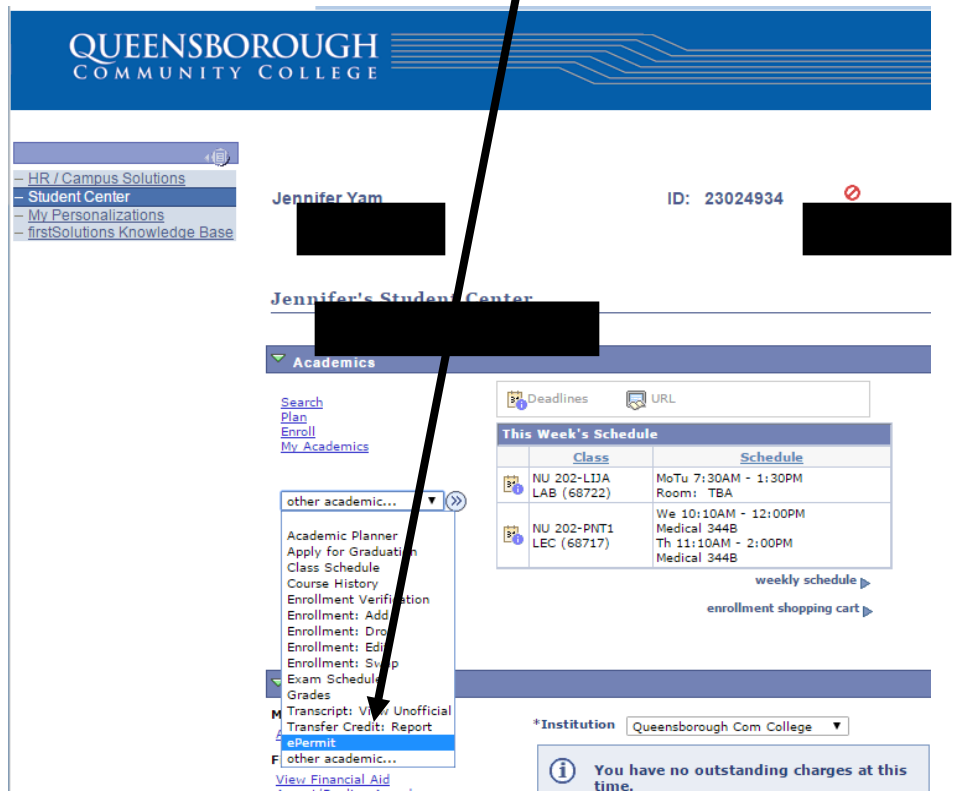

 Select the <u>term</u> you will be studying abroad. Click on Add <u>ePermit</u> and click continue.

|           | Selec                 | t a ter                              | m then cli             | ick Add or 9 | Search.       |                |             |                |        |        |
|-----------|-----------------------|--------------------------------------|------------------------|--------------|---------------|----------------|-------------|----------------|--------|--------|
|           | Term                  |                                      |                        |              | Career        |                | Institutio  | nstitution     |        |        |
|           | 6                     |                                      | 2016 Fall Te           | erm          | Undergrad     | luate          | Queens C    | Queeps College |        |        |
|           |                       | 2016 Summer Term                     |                        |              | Undergrad     | luste          | Queens o    | -lless         |        |        |
|           |                       | <ul> <li>2016 Summer Term</li> </ul> |                        |              |               | luate          | Queens C    | ollege         |        |        |
|           | (                     |                                      | 2016 Spring            | g Term       | Undergrad     | luate          | Queens C    | ollege         |        |        |
|           | <b>○</b> <sub>A</sub> | dd ePei                              | rmit with E            | quivalent Co | urses         | Add ePe        | ermit       | Search e       | Permit |        |
|           |                       | Ret                                  | URN                    |              |               |                |             | CONTINUE       |        |        |
|           |                       |                                      |                        |              |               |                |             |                |        |        |
|           |                       |                                      |                        |              |               |                |             |                |        |        |
|           | _                     |                                      | ••                     |              |               |                |             |                |        |        |
| 5. Fo     | or <u>P</u>           | erm                                  | it Typ                 | e, sele      | ct <u>Stu</u> | <u>idy Abr</u> | oad.        |                |        |        |
|           |                       |                                      |                        |              |               |                |             |                |        |        |
| oPormi    | •                     |                                      |                        |              |               |                |             |                |        |        |
| er ennin  |                       |                                      |                        |              |               |                |             |                |        |        |
|           |                       |                                      |                        |              |               |                |             |                |        |        |
|           |                       | -                                    |                        | -            |               |                |             |                |        |        |
|           |                       |                                      |                        |              |               | 0              |             |                |        |        |
| Email Ad  | dress                 | 1                                    |                        | DU /         | Career        | Undergradua    | te          |                |        |        |
| Home Co   | llege                 | Queensbor                            | ough CC                |              | Program       | Undergradua    | te          |                |        |        |
| Cum GPA   | . 1                   |                                      |                        |              | Plan          |                |             |                |        |        |
| Term      | уре                   | CUNY Baco<br>General El              | alaureate              |              | Permit Statu  | 15             |             |                |        |        |
| Home Co   |                       | Major Elect                          | tive<br>College Option |              | Winter:       |                |             |                |        |        |
| Search    | for Home              | Pathways I<br>Pathways I             | Flexible Core          | •<br>        |               |                |             |                |        |        |
| Subject   | t                     | Study Abro                           | bad                    | Q            |               |                |             |                |        |        |
|           | ·                     |                                      |                        | ``           |               |                |             | Find           | 1 of 1 | 1 🖸 21 |
| *Host C   | College               |                                      | *Career                |              | *Subject      | *Catalog       | Description | T ma j =       | 2.01   |        |
|           |                       |                                      | ▼                      | <b>T</b>     | Q             | Q              |             |                |        | F =    |
| Commercia | te .                  |                                      |                        |              |               |                |             | 1              |        |        |
| commen    |                       |                                      |                        |              |               |                |             |                |        |        |
|           |                       |                                      |                        |              |               |                |             | 2              |        |        |
|           |                       |                                      |                        |              |               |                | submit      |                |        |        |

#### Select Term

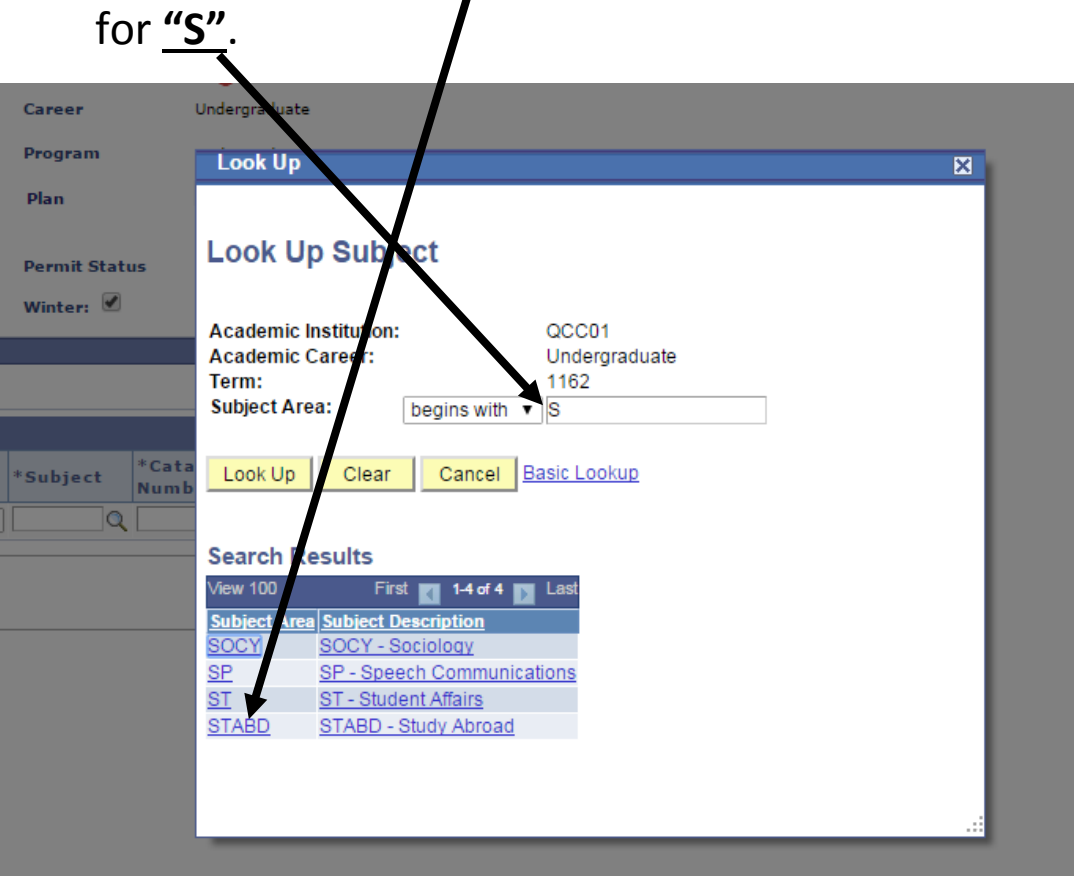

# 6. Click on the magnifying glass next to Subject and search

### 7. Click on STABD.

| Career                 | Indergraduate                                                                                                    |  |
|------------------------|----------------------------------------------------------------------------------------------------|--|
| Program                | Look Up                                                                                                    |  |
| Plan<br>Permit Status  | .ook Up Subject                                                                                                    |  |
| Winter: 🗹              | academic Institution: QCC01<br>cademic Career: Undergraduate<br>lerm: 1162<br>Subject Area: begins with ▼ S                                                                                                    |  |
| *Subject *Cata<br>Numb | Look Up Clear Cancel Basic Lookup                                                                                                    |  |
|                        | Vie v 100       First       1-4 of 4       Last         Su ject Area       Subject Description         SC 2Y       SOCY - Sociology         SP       SP - Speech Communications         ST       ST - Student Affairs         STABD       STABD - Study Abroad |  |
|                        |                                                                                                    |  |

8. Click on the magnifying glass for Catalog, and search up the course number. Course number is based on the number of credits you are planning to take and have transfer back to your home college. Amount of credit is located at the end of the number. (If only one course number shows up, choose the one that pops up.)

| Example             | Queens                                   | Hunter              | Baruch              | Lehman            | City                      | College                                | John Jay          | Kingsborough |  |  |  |
|---------------------|------------------------------------------|---------------------|---------------------|-------------------|---------------------------|----------------------------------------|-------------------|--------------|--|--|--|
|                     | College                                  | College             | College             | College           | College                   | of                                     | College           | CC           |  |  |  |
|                     |                                          |                     |                     |                   |                           | Staten                                 |                   |              |  |  |  |
|                     |                                          |                     |                     |                   |                           | island                                 |                   |              |  |  |  |
| # Of<br>Creadite    |                                          |                     |                     |                   |                           |                                        |                   |              |  |  |  |
|                     | 4002                                     | 11102               | 11102               | 112               | 10002                     | 102                                    | 117               | 2            |  |  |  |
| 2                   | 499 <mark>2</mark><br>100 <mark>2</mark> | 1110 <mark>2</mark> | 1110 <mark>2</mark> | 11 <mark>2</mark> | 10002                     | 102                                    | 112               | 2            |  |  |  |
| <u> </u>            | 499 <mark>5</mark><br>100 <mark>1</mark> | 1110 <mark>5</mark> | 1110 <mark>5</mark> | 11/               | 10003                     | 103                                    | -                 | <u>з</u>     |  |  |  |
| 5                   | 499 <mark>4</mark><br>199 <mark>5</mark> | -                   | 11104               | 115               | 10004                     | 104                                    | 115               | 5            |  |  |  |
| <u>6</u>            | 499 <mark>6</mark>                       | 1110 <mark>6</mark> | 1110 <mark>5</mark> | 116               | 10005                     | 105                                    | 116               | 6            |  |  |  |
| <b>~</b><br>7       | 100 <mark>7</mark>                       | 11100               | 11107               | 117               | 10007                     | 107                                    |                   | 0            |  |  |  |
| <mark>/</mark><br>0 | 499 <mark>7</mark><br>100 <mark>8</mark> | -                   | 11107               | 11 <mark>2</mark> | 10007                     | 107                                    | - 110             | -            |  |  |  |
| <u>0</u>            | 499 <mark>0</mark><br>//000              | -                   | 1110 <mark>0</mark> | 110               | 10008                     | 108                                    | -                 | -            |  |  |  |
| _ <mark>_</mark>    | 455 <mark>5</mark>                       | _                   | 1110 <mark>5</mark> | 11 <mark>2</mark> | 10005                     | 105                                    | _                 |              |  |  |  |
|                     |                                          |                     |                     |                   |                           |                                        |                   |              |  |  |  |
|                     |                                          |                     |                     |                   |                           |                                        |                   |              |  |  |  |
|                     |                                          |                     |                     |                   |                           |                                        |                   |              |  |  |  |
|                     |                                          |                     |                     |                   |                           |                                        |                   |              |  |  |  |
|                     |                                          |                     |                     |                   |                           |                                        |                   |              |  |  |  |
|                     |                                          |                     |                     |                   |                           |                                        |                   |              |  |  |  |
|                     |                                          |                     |                     |                   |                           |                                        |                   |              |  |  |  |
| *Permit Ty          | Study Abro                               | oad 🔻               |                     |                   | Look U                    | p Catalog                              |                   |              |  |  |  |
| Term                | 2016 Sprir                               | ig Term             |                     | Permit Status     |                           | p                                      |                   |              |  |  |  |
| Home Cour           | se                                       |                     |                     | wiiter:           | Academic                  | Institution:                           | QCC01             |              |  |  |  |
| Subject             |                                          | italog              |                     |                   | Term:                     | Career:                                | 1162              |              |  |  |  |
|                     |                                          |                     | _                   |                   | Subject Are<br>Catalog Nb | ea:<br>r: begins                       | stabD             |              |  |  |  |
| *Host Co            | llege                                    | *Career             |                     | *Subject *C       | ata                       |                                        |                   |              |  |  |  |
|                     |                                          | •                   | •                   |                   | Look Up                   | Clear Car                              | ncel Basic Lookup |              |  |  |  |
| Comments            |                                          |                     |                     |                   | Search P                  | Second Deputto                         |                   |              |  |  |  |
|                     |                                          |                     |                     |                   | View 100                  | First 1 of 1                           | Last              |              |  |  |  |
|                     |                                          |                     |                     |                   | Catalog Nbr               | Long Course Title<br>Study Abroad Prov | Iram              |              |  |  |  |
|                     |                                          |                     |                     |                   | <u> </u>                  |                                        |                   |              |  |  |  |
|                     |                                          |                     |                     |                   |                           |                                        |                   |              |  |  |  |
| Keturn to S         | tudent Center                            |                     |                     |                   |                           |                                        |                   |              |  |  |  |
|                     |                                          |                     |                     |                   |                           |                                        |                   |              |  |  |  |

# 9. Choose your <u>Host College</u>. (The college you chose to do your study abroad program at.)

| *Permit Type                                                                                                    | Study Ab                                                                                  | road     |         |   |       |            |                    |             |          |              |
|----------------------------------------------------------------------------------------------------|-------------------------------------------------------------------------------------------|----------|---------|---|-------|------------|--------------------|-------------|----------|--------------|
| Term                                                                                                    | 2016 Spri                                                                                 | ing Tern | n       |   | Pe    | rmit Statu | us                 |             |          |              |
| Home Course                                                                                                    |                                                                                           |          | /       |   | Wi    | inter: 🗹   |                    |             |          |              |
| Search for Home                                                                                                    | e Course                                                                                  |          |         |   |       |            |                    |             |          |              |
| Subject STABD                                                                                                    | _                                                                                         | ataog    | 1       | Q | STABD | 1 - Study  | Abroad Program     | n           |          |              |
|                                                                                                    |                                                                                           |          |         |   |       |            |                    |             | Find   🗖 | 🛙 1 of 1 🗖 > |
| *Host College                                                                                                    |                                                                                           |          | *Career |   | *St   | ıbject     | *Catalog<br>Number | Description | ı        |              |
|                                                                                                    |                                                                                           | ۲        |         |   | •     | Q          |                    | Q           |          | + -          |
| Brooklyn College<br>CUNY School of La<br>City College<br>College of Staten I<br>Guttman Communi<br>Hostos Community<br>Hunter College<br>John Jay College<br>Kingsborough CC<br>LaGuardia Comput<br>Lehman College<br>Medgar Evers Dille<br>NYC College of Tec<br>Queens College<br>Queensborough CC<br>School of Professio<br>The Graduate Cent<br>York College | w<br>slaat<br>ty College<br>oblege<br>nity College<br>ge<br>chnology<br>nal Studie:<br>er | e<br>s   |         |   |       |            |                    | submit      |          |              |

# 10. Choose your career.

| Jennifer Yam   |                  |                           | 2002.10     | ·· Ø               |             |          |              |
|----------------|------------------|---------------------------|-------------|--------------------|-------------|----------|--------------|
| Email Address  |                  |                           | Career      | Underg             | raduate     |          |              |
| Home College   | Queensborough (  | cc                        | Program     | Underg             | raduate     |          |              |
| Cum GPA        |                  |                           | Plan        |                    |             |          |              |
| *Permit Type   | Study Abroad     | T                         |             |                    |             |          |              |
| Term           | 2016 Spring Terr | n                         | Permit S    | tatus              |             |          |              |
| Home Course    |                  |                           | Winter:     |                    |             |          |              |
| Search for Hon | ne Course        |                           |             |                    |             |          |              |
| Subject STAB   | D 🔍 Catalog      | 1 🔍                       | STABD 1 - S | tudy Abroad Progra | m           |          |              |
|                |                  |                           |             |                    |             | Find   🗖 | 🛛 1 of 1 🖸 > |
| *Host College  |                  | *Career                   | *Subject    | *Catalog<br>Number | Description |          |              |
| Queens College | Ŧ                |                           | •           | ٩ 🗌                | Q           |          | + -          |
| Comments       |                  | Graduate<br>Undergraduate |             |                    |             |          |              |
|                |                  |                           |             |                    |             |          |              |
|                |                  |                           |             |                    |             |          |              |
|                |                  |                           |             |                    | submit      |          |              |

# 11. Search for **STABD** for subject.

| NY.EDU | Career              | Circle Constants                  |          |
|--------|---------------------|-----------------------------------|----------|
|        | Program             | l ook U,                          | ×        |
|        | Plan                | Look Up Subject                   | <u>^</u> |
|        | Permit Status       |                                   |          |
|        | Winter:             | Institution: QNS01                |          |
| _      |                     | Academic Career: UGRD             |          |
|        |                     | Tern: 1162                        | _        |
| Q      | STABD 1 - Study Abr | road Begins with V S              | _        |
|        | 50 N                | Loo Up Clear Cancel Basic Lookup  |          |
|        | *Subject *C         | ata                               |          |
| te     | ▼ Q                 | Search Results                    |          |
|        |                     | View 10t First 🛐 1-7 of 7 🛐 Last  |          |
|        |                     | Subject Subject Description       |          |
|        |                     | SEEK SEEK - SEEK Academic Program |          |
|        |                     | SEYS SEYS - Secondary Edu & Youth |          |
|        |                     | SOC SDC - Sociology               |          |
|        |                     | SPAN SPAN - Spanish               |          |
|        |                     | SPST ST - Interdis & Special St   |          |
|        |                     | STABD STABD - Study Abroad        |          |
|        |                     | STPER STPER - Student Personnel   |          |
|        |                     |                                   | *        |
|        |                     |                                   |          |

Select the catalog number corresponding to the amount of credits you will be taking at the Host College.
 (Refer back to #8: Queens College Column)

|                                |                     | 0             |                       |
|--------------------------------|---------------------|---------------|-----------------------|
| Email Address                  | Career              | Undergraduate |                       |
| Home College Queensborough CC  | Program             | Look IIn      |                       |
| Cum GPA                        | Dian                | Look op       |                       |
| *Dermit Type Study Abroad      | Fian                | View 100 Fir  | rst 🚺 1-20 of 20 🚺 La |
| remit type                     |                     | Catalog Nbr   | Long Course Title     |
| Term 2016 Spring Term          | Permit Status       | 100           | Study Abroad          |
| Home Course                    | Winter:             | <u>4990</u>   | Stabd/Non-Cuny        |
|                                |                     | <u>4991</u>   | Study Abroad          |
| Search for Home Course         |                     | 49910         | Study Abroad          |
| Subject STABD Q Catalog 1 Q    | STARD 1. Study Abro | 49911         | Study Abroad          |
| publics                        | STADD 1 Stady Apro  | 49912         | Study Abroad          |
| -                              |                     | 49913         | Study Abroad          |
| the standard                   | *California Ca      | ta 49914      | Study Abroad          |
| "Career                        | Subject Nun         | nb 49915      | Study Abroad          |
| Queens College   Undergraduate | V STABD             | 49916         | Study Abroad          |
|                                |                     | 49917         | Study Abroad          |
| Comments                       |                     | 49918         | Study Abroad          |
|                                |                     | 4992          | Study Abroad          |
|                                |                     | 4993          | Study Abroad          |
|                                |                     | 4994          | Study Abroad          |
|                                |                     | 4995          | Study Abroad          |
|                                |                     | 4996          | Study Abroad          |
|                                |                     | 4997          | Study Abroad          |
| and a state of the sector      |                     | 4998          | Study Abroad          |
| Return to Student Center       |                     | 4999          | Study Abroad          |
|                                |                     |               |                       |
|                                |                     |               |                       |
|                                |                     |               |                       |
|                                |                     |               |                       |
|                                |                     |               |                       |
|                                |                     |               |                       |
|                                |                     |               |                       |
|                                |                     |               |                       |

13. Once completed, in the comments below, write down where you are planning to study abroad and for how many credits.

|                                                                                                    |                  |               |     |              |               | 0           |             |                |              |  |  |  |
|----------------------------------------------------------------------------------------------------|------------------|---------------|-----|--------------|---------------|-------------|-------------|----------------|--------------|--|--|--|
| Email Address                                                                                                    | _                |               |     | Career       |               | Undergradua | ate         |                |              |  |  |  |
| Home College                                                                                                    | Queensborough    | cc            |     | Program      |               | Undergradua | ate         |                |              |  |  |  |
| Cum GPA                                                                                                    |                  |               |     | Plan         |               |             |             |                |              |  |  |  |
| *Permit Type                                                                                                    | Study Abroad     | ¥             |     |              |               |             |             |                |              |  |  |  |
| Term                                                                                                    | 2016 Spring Terr | m             |     | Permit Stat  | Permit Status |             |             |                |              |  |  |  |
| Home Course                                                                                                    |                  | Winter: 🗹     |     |              |               |             |             |                |              |  |  |  |
| Search for Hom                                                                                                    | ie Course        |               |     |              |               |             |             |                |              |  |  |  |
| Subject STAB                                                                                                    | Catalog          | 1 Q           | STA | ABD 1 - Stud | y Abroa       | d Program   |             |                |              |  |  |  |
|                                                                                                    |                  |               |     |              |               |             |             | Find   🗖       | 【 1 of 1 🚺 > |  |  |  |
| *Host College                                                                                                    |                  | *Career       |     | *Subject     | *Cat<br>Num   | alog<br>ber | Description |                |              |  |  |  |
| Queens College                                                                                                    | •                | Undergraduate | ۲   | STABD Q      | 4993          | Q           | STABD 4993  | - Study Abroad | + -          |  |  |  |
| Comments I am currently a Queens-borough Community College Student wanting to apply to Australia Study Abroad program through Queens College for 3-credits. |                  |               |     |              |               |             |             |                |              |  |  |  |
|                                                                                                    |                  |               |     |              |               |             | submit      |                |              |  |  |  |